## ●macOS Ventura\_Sonoma を使用する際のご注意点

表題の件に関して、下記の対処方法をお読みください。

### ■ PC ビューワーを起動する方法

 ビューワーアイコンをダブルクリックしてく ださい。

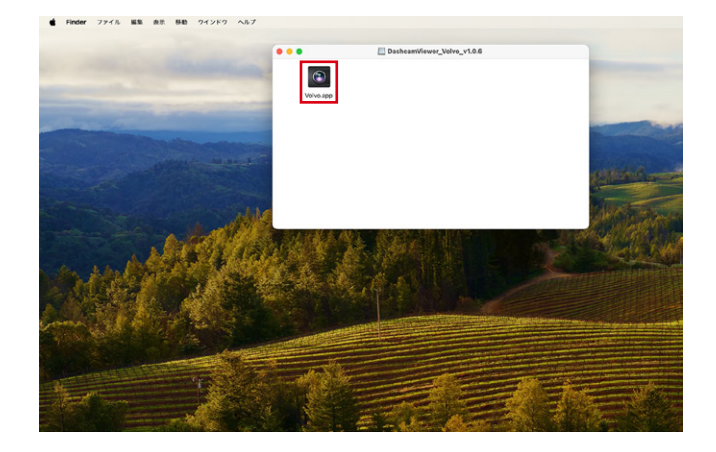

②下記アラートが表示されます。

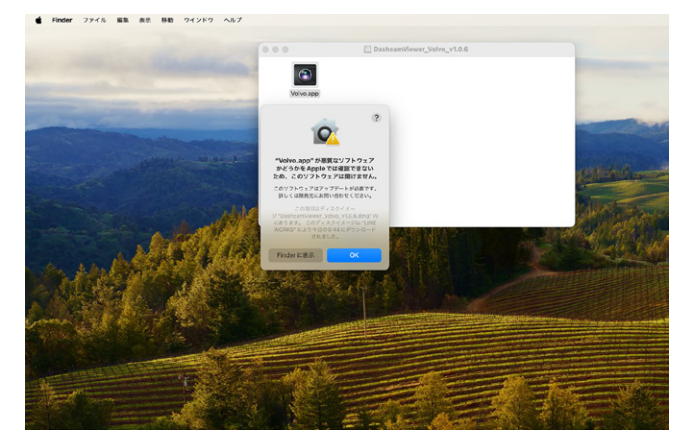

#### ③メニューバーの「▲」マークから「システム 設定」を開いてください。

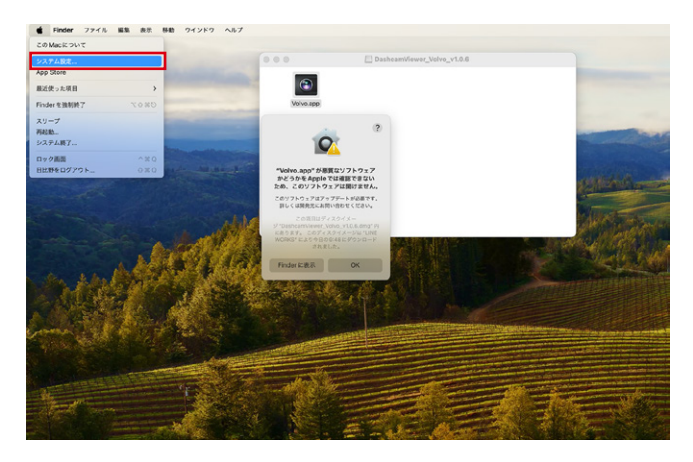

# ④「プライバシーとセキュリティ」をクリックしてください。

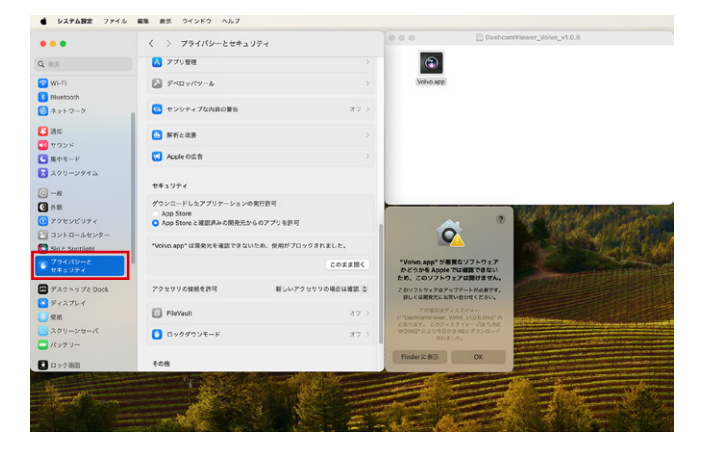

⑤「このまま開く」をクリックしてください。

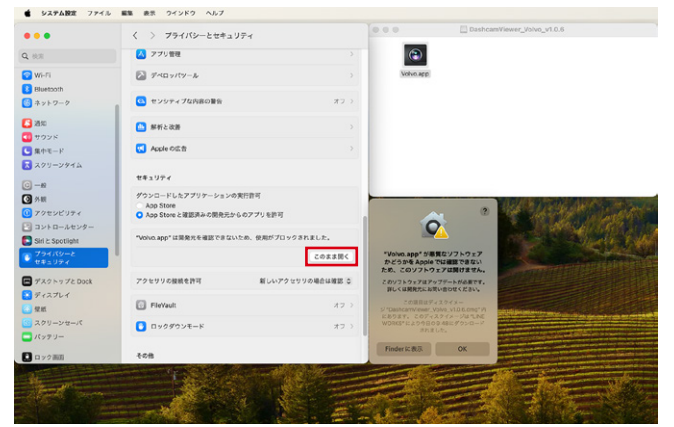

#### ⑥下記アラートが表示されますので、「パスワー ドを使用 ...」をクリックしてください。

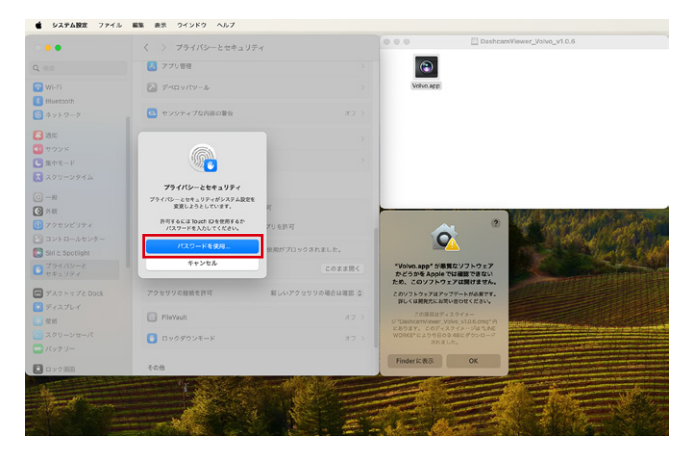

#### ⑦「OK」をクリックします。

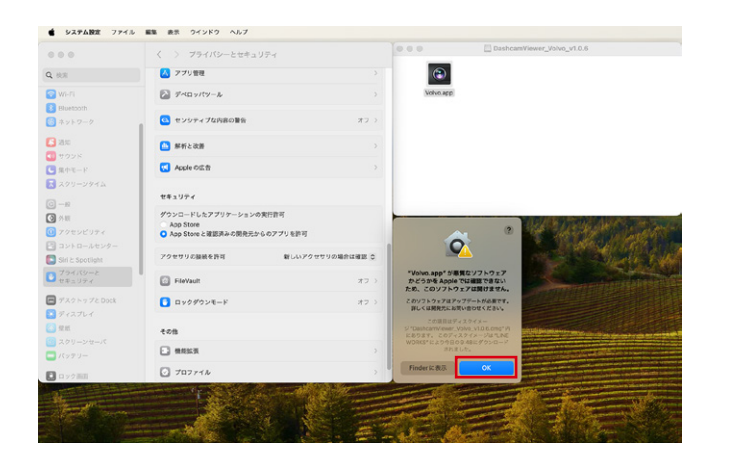

#### ⑧ビューワーアイコンをダブルクリックしてく ださい。

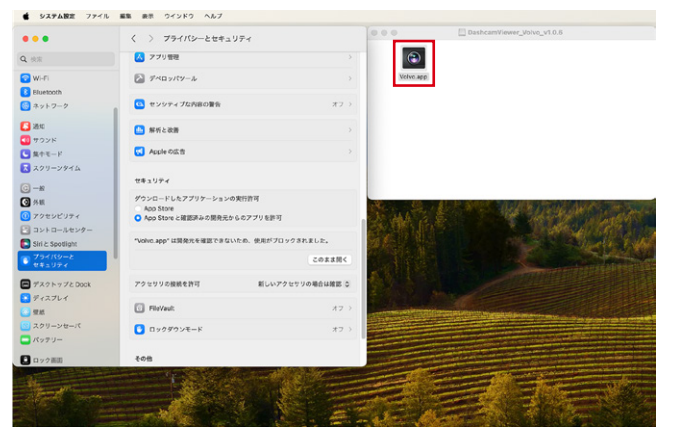

#### ⑨下記アラートが表示されますので、「開く」を クリックしてください。

| 0           | く > プライパシーとセキュリティ                                                 | 000                          | DashcamViewer_Volvo_v1.0.6                                  |                |
|-------------|-------------------------------------------------------------------|------------------------------|-------------------------------------------------------------|----------------|
|             | (人) アプリ管理 >>                                                      | ۲                            |                                                             |                |
|             | > 7×0 y/ty-&                                                      | Volvo app                    | re)                                                         |                |
|             | <ul> <li>センシティブな内容の報告</li> <li>オフ &gt;</li> </ul>                 |                              |                                                             |                |
|             | ● 解析と改善>                                                          |                              |                                                             |                |
|             | Apple OILT                                                        |                              |                                                             |                |
|             | セキュリティ                                                            |                              | 0                                                           |                |
| マロンビリティ     | ダウンロードしたアプリケーションの実行音可<br>App Store<br>App Store と確認済みの限先がらのアプリを許可 | "Volvo.app" 5"<br>525 55 App | シネスティントウェア のにっては確認できない                                      | and the second |
| E Spotlight | "Volvo.app" は異発光を確認できないため、依用がプロックされました。                           | ため、このソフト<br>このソフトウェアは        | トウェアは同けません。<br>はアップダートが必要です。                                | 4. 8           |
|             | 2018805                                                           | COREN                        | 8742742-                                                    |                |
| クトップと Dock  | アクセリリの提続を許可 厳レいアクセリリの場合は確認 Q                                      |                              | WZ_USNS_VIDE.cog/パ<br>ディスクイスージは飞いE<br>回る9465プクンロード<br>れました。 |                |
|             | E FleVault X7 >                                                   |                              | HK .                                                        |                |
|             | <sup>(1)</sup> ロックダウンモード オフ >                                     | Finde                        | der に表示                                                     |                |
| (2) 開開      | 4##                                                               | **                           | +>62                                                        |                |
|             | "E State of the                                                   |                              | Contraction of the second                                   | THE R          |
| the same    |                                                                   |                              |                                                             | 1. Con         |

#### ⑩PC ビューワーが起動します。

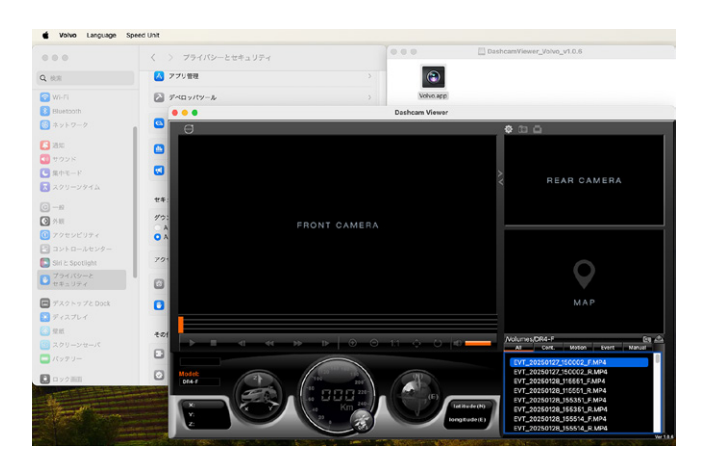

アドバイス- PC ビューワーの起動は、上記①~⑩の手順でセキュリティの許可を行うと、次回から開く際はセキュリティの警告は表示されません。